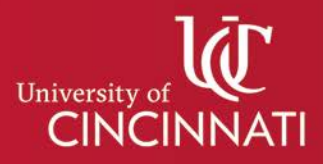

## My Graduation Plan

## Setting your Career Goal

Setting your **Career Goal** is a great way to learn more about your chosen field and to direct your professional development.

1. Start by selecting Explore Careers from your profile.

| Personal                              |                     |                                |
|---------------------------------------|---------------------|--------------------------------|
| Campus Email<br>bearcatlu@mail.uc.edu | Phone<br>5135561234 | Home Campus<br>Arts & Sciences |
| Educational Goal                      | Career Goal         |                                |
| Select Goal                           | Explore Careers     |                                |
| Save Cancel                           |                     |                                |

2. Begin searching for new careers, type career identifying criteria into the Career Search bar. Users can also navigate to the Career Category drop down menu and select a specific field of interest.

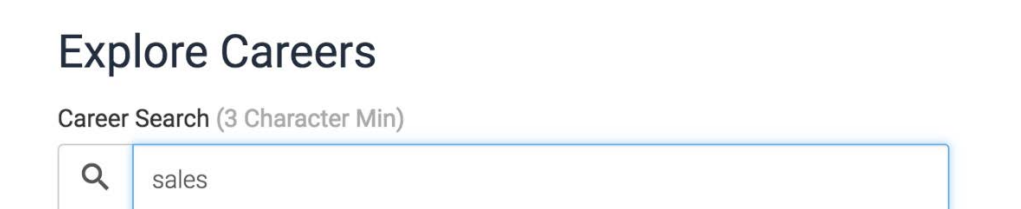

3. Specify a Location by selecting National, State, Region, or County listed as a dropdown menu beneath the Career Search bar. Matching results will populate based on the search criteria indicated.

| Location |   |
|----------|---|
| National | ~ |
| National |   |
| State    |   |
| Region   |   |
| County   |   |

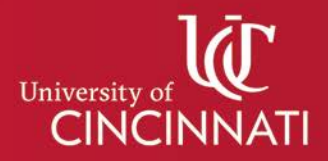

- 4. Expand any result by clicking the arrow to the left of the career name to see a brief job description.
- 5. You can set this vocation as your chosen career goal by selecting the **Make This My Career Goal** button beneath the job description. The newly identified Career Goal will be displayed your Degree Map Profile.

| Profile Degree Progress Explore Degrees Explore Caree                                                                                                    | rs                                                    |                               |                               |
|----------------------------------------------------------------------------------------------------|-------------------------------------------------------|-------------------------------|-------------------------------|
| Career Search (3 Character Min)                                                                                                    | Career Category                                       |                               |                               |
| Q Sales                                                                                                    | All                                                   |                               | ~                             |
| Location                                                                                                    | State                                                 | Metro Area                    |                               |
| Region V                                                                                                    | он 🗸                                                  | Cincinnati                    | ~                             |
| Name 🔺                                                                                                    |                                                       | Median Salary 🖨               | Job Postings 🗢                |
| > Advertising Sales Agent                                                                                                    |                                                       | \$50k                         | 131                           |
| ✓ Advertising and Promotions Manager                                                                                                    |                                                       | \$101k                        | 13                            |
| Plan, direct, or coordinate advertising policies and programs or produce collateral in the purchase of a produce contact on the torus of the purchase of a produce contact on the torus of the purchase of a produce contact on the torus of the purchase of a produce contact on the torus of the purchase of a produce contact on the torus of the purchase of a produce contact on the torus of the purchase of a produce contact on the torus of the purchase of a produce contact on the torus of the purchase of the purchase of the pur | materials, such as posters, c<br>on an account basis. | ontests, coupons, or give-awa | ays, to create extra interest |
| Career Details Make This My Career Goal                                                                                                    |                                                       |                               |                               |
| > Appraiser, Real Estate                                                                                                    |                                                       | \$47k                         | 19                            |